# Documentatie Abacus - SAFT (D406) (ver. 20 noiembrie 2024)

# **Accesare**

Geneararea SAF-T din Abacus este disponibila pentru licentele updatate cu aceasta optiune.

| 🕼 Abacus                                                                                                    |                                                        |                                   |                                    |                        |
|----------------------------------------------------------------------------------------------------|--------------------------------------------------------|-----------------------------------|------------------------------------|------------------------|
| Contabilitate     Contabilitate     Administrare contabilitate     Jurnale pentru cumparari/vanzari     Balante, inchideri, raportari contabile     Jurnale pentru cumparari/vanzari     Balanta financiar contabila     Jurnale pisct da izvestare |                                                        |                                   |                                    |                        |
| → Gestionare rapoarte<br>→ Biblioteca documente<br>■ Iesire<br>Abacus                                                                                                    |                                                        |                                   |                                    |                        |
| Manager note contabile - sistem de securitate activat                                                                                                    | NOTA: Compurile din t                                  | abele colorate cu galben si casi  | utele cu informatii colorate in go | siben sunt operabile.1 |
| Declaratia 394 PERIOADA: L V Cu verificare firme pe site-ul ANAI                                                                                                    | F (dezactivati aceasta optiune in cazul in care optiun | ea nu functioneaza de doua ori    | consecutiv)                        | SAFT                   |
| Declaratia 390<br>VIES                                                                                                    | ID<br>1145                                             | data login<br>31.01.2023 19:47:06 | data logout                        | operatiune             |
|                                                                                                    | 1144                                                   | 4 10.01.2023 12:08:04             | 2023-01-10 15:32:57                |                        |

# Operare

Ordinea de operare este prezentata in imaginea de mai jos. Ordinea pasilor [1]-[8] nu este importanta.

[1] – se stabileste luna / trimestrul pentru raportare;

[2] – se completeaza toate datele de identificare ale firmei, asa cum sunt ele cerute de declaratie (campurile pe fundal alb se preiau automat din modulul de administrare, unde ati raportat datele de identificare ale firmei);

[3] – se completeaza corelatiile unitatilor de masura (se face click pe fiecare linie pentru care acestea nu sunt operate sal nu sunt operate corect si se selecteaza din lista prezentata unitatea de masura SAFT);

[4] – se verifica si se face update manual daca este cazul pentru corelatiile plan de conturi (analiticele conturilor folosite in balanta trebuie corelate cu cele din planul de conturi ANAF);

[5] – se seteaza valorile TaxCode pentru tipurile de tranzactii de achizitie/livrare;

[6] - se verifica daca s-a facut corect specificarea tarilor EU;

[7] – se bifeaza sectiunile care vor face parte din declaratie. Initial alegeti uma din variantele **Principal**, **Stocuri** sau **Active**. Apoi se bifeaza (exemplu pentru optiunea **Principal**) Master Files, GeneralLedgerEntries, SourceDocuments. Suplimentar, daca este nevoie, puteti as selectati manual si alte subcapitole.

[8] – Calculeaza.

| 🕲 Abacus  |               |                                                                         |      |                           |                  |                |            |                    |           |                         |
|-----------|---------------|-------------------------------------------------------------------------|------|---------------------------|------------------|----------------|------------|--------------------|-----------|-------------------------|
| SΔF-T     | Versiune 1.2  | )                                                                       |      |                           |                  |                |            |                    |           |                         |
| Header    | MasterFiles   | General edgerEntries SourceDocuments Structures SimpleTypes             | XM   | file                      |                  |                |            |                    |           | documentatie            |
| ·         | indotorr ilou |                                                                         | 1    |                           |                  | Period         | IStartVear | Period Start       | 10 0.     | 0                       |
| Name      | SHAN, SDNG    | es Sile.                                                                |      | UM Abacus                 | UM ANAI          | F Period       |            | PeriodEnd          |           |                         |
| Address   | s<br>eetName  | Manufactor Technologies and                                             |      | BUC                       | H87              | Period         |            | 2024 Periodelia    | 10 O sen  | nestrial O anual        |
| Nun       | nher          |                                                                         |      | CUT                       | XBX              |                |            |                    |           |                         |
| Add       | tressDetail   | 8                                                                       |      | M                         | MTR 3            | Fisier         | SAF-T      | Principal          | O Stocuri | O Active                |
|           |               | (camp format din bloc+scara+etaj+ap date firma definita in admristrare) |      | M2                        | MTK              |                |            | Header 🔽           |           |                         |
| Bui       | lding         |                                                                         |      | tabel pentru actualizare! | (aceasta operati | une trebuie    |            | Master Files 🔽     | automat 🗸 | GeneralLedgerAccounts   |
| City      | (*)           | BUCURESTI                                                               |      | sa preceada calculul de   | claratiei)       |                |            |                    |           | Takonoinies             |
| Pos       | talCode (*)   |                                                                         |      | Plan de con               | ituri 🗮          | Setari TaxCode |            | [7]                |           | Customers 🗸             |
| Reg       | gion (*)      | RO-B -> BUCURESTI                                                       | ie   | -                         |                  |                |            | L'1                |           | Suppliers 🗸             |
| Cou       | untry (*): F  | RO L=J                                                                  | arat | [4]                       |                  | [5]            | Legenda    |                    |           | Tax Table 🔽             |
| Contact   |               |                                                                         | ecli |                           |                  | <b>1</b> - 1   | Date rap   | portabile periodic |           | UOMTable 🔽              |
| Cor       | ntact person  | Planta (articul and 0 shar)                                             | p ii |                           |                  |                | Date sto   | ocuri - la cerere  |           | AnalysisTypeTable 🔽     |
| i itie    | e (ex. CEO)   | Orector (optional, max. 9 char)                                         | letr |                           |                  |                | Date mij   | loace fixe - anual |           | MovementTypeTable       |
| Firs      | thame (*)     | Encompany Contraction Contraction                                       | ran  |                           |                  |                |            |                    |           | Products 🔽              |
| Las       | stivame (~)   |                                                                         | pal  |                           |                  |                |            |                    | _         | PhysicalStock           |
| 580       |               |                                                                         | tati |                           |                  |                |            |                    | _         | Úmnei e 📃               |
| Ema       | 31            |                                                                         | Se   |                           |                  |                |            | l                  | _         | Assets 🗌                |
| Tele      | epnone (*)    |                                                                         |      |                           |                  |                |            | GeneralLedgerE     | ntries 🔽  |                         |
| vve       | osite         |                                                                         |      |                           |                  |                |            | SourceDocur        | ments     |                         |
| TaxRegis  | strationNum   | hber (*) (campul cod fiscal)                                            |      |                           |                  | [6]            |            |                    |           | Sales Invoices          |
| ТахТуре   |               |                                                                         |      | Configurare nomeno        | latoare tari     | [0]            |            |                    |           | Purchase Invoices       |
| IBANNun   | nber (*)      | Readerstonesserver                                                      |      | tara (nomenclator Al      | bacus) UE        | tara (cf. ANAF | )          | cod ISO            |           | Payments                |
| DefaultC  |               | e = RON                                                                 |      | AUSTRIA                   |                  | Austria        |            | AT 040             |           |                         |
| TaxRepo   | ortingJurisd  | iction = Romania                                                        |      | BELGIA                    |                  | Belgia         |            | BE 056             |           | Asset Transactions      |
| TaxEntity | /             | Company,      O Division     O Branch reference                         |      | FRANTA                    |                  | Cehia          |            | CZ 203             | [8        | √2 ⊘ <u>C</u> alculeaza |
|           |               | o company o presion o prancin reference                                 |      |                           | -                |                |            |                    |           | -                       |

Exemplu de operare pentru declaratia lunara:

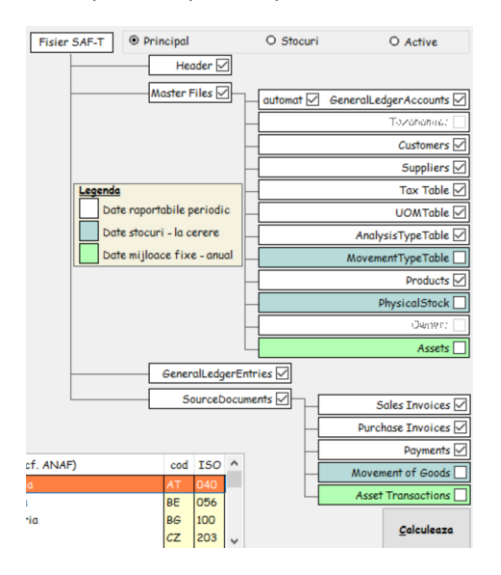

Dupa apasarea butonului "Calculeaza":

| Alegeti |                                                                                                    | $\times$ |
|---------|----------------------------------------------------------------------------------------------------|----------|
| 1       | Doriti sa pastram valoarea TaxCode in cazul in care a fost<br>operata anterior SAU sa recalculam? (Yes-pastreaza /<br>No-recalculeaza)<br>Pentru siguranta - daca nu ati operat manual TaxCode in note<br>contabile, alegeti No pentru recalcul |          |
|         | Yes No                                                                                                    |          |

Selectati "No" pentru recalcul complet!

Dupa terminarea calculului, daca totul este in regula, veti primi mesajul:

| Info |                                                                        | × |
|------|------------------------------------------------------------------------|---|
| 1    | Pentru generarea declaratiei, va trebui sa accesati pagina "XML file". |   |
|      | ОК                                                                     |   |

Acest lucru NU garanteaza insa ca declaratia va fi validata de DukIntegrator!

In cazul in care tranzactiile de achizitie/livrare au intampinat dificultati in pozitionarea pe tip de tranzactie, la finalul calcului veti fi indrumat sa realizati pozitionarea manual:

| 🔞 Setari gene      | erale TaxCode     | 2              |                 |                 |            |                  |                        |                     |                 |           | ×                |
|--------------------|-------------------|----------------|-----------------|-----------------|------------|------------------|------------------------|---------------------|-----------------|-----------|------------------|
| tip tranzactie     |                   | desc           | riere           |                 | cod ı      | Criteriul t      | ara                    | Criteriul prod      | us Criteriul    | cota      | TaxCode          |
|                    |                   |                |                 |                 |            | Tranzactie in    | n Romania?             | Oprodus             | O cota nor      | mala      | V1310301         |
| Livrari            | Livrare intrac    | omunitara RL   | 0.1             | V1              |            | ODa ⊙            | Nu 🕑 UE?               | Serviciu            | O cota red      | usa 9%    |                  |
| Livrari            | Factura de va     | anzare - Neim  | pozabil         | V1              |            |                  |                        | O au contenz        | O cota red      | 110 9 5%  |                  |
| Livrari            | Factura de va     | anzare - Tva I | a incasare 19%  | V1              | 1          |                  |                        | O nu conteaz        |                 | 030 370   |                  |
| Livrari            | Factura de va     | anzare - Tva I | a incasare 9%   | V1              | 12         |                  |                        |                     | Cota U          |           |                  |
| Livrari            | Factura de va     | anzare - Tva I | a incasare 5%   | V1              | 14         | Calterated       | de du stils illes to   | Calteraind we have  |                 | Calterat  | ul lumal         |
| Livrari            | Servicii NonU     | E RD.3         |                 | V2              | 2          | Criteriui        | deductibilitate        | Criteriul valuta    |                 | Criter    | ui Jurnai        |
| Livrari            | Servicii UE RE    | 0.3/3.1        |                 | [1] V3          | 3          | Taxare in        | iversa                 | odar pentru valu    | ta specificata  | poz. jur  | nal (V1)         |
| Livrari            | Factura de va     | anzare - 19%   | RD.9            |                 | 4          | TVA inca         | isare                  |                     |                 | poz. jur  | nal (V2)         |
| Livrari            | Factura de va     | anzare - 9% R  | RD.10           | VS              | 5          | Firma ne         | platitor de TVA        | Criteriul parter    | er              |           |                  |
| Livrari            | Factura de va     | anzare - 5% R  | RD.11           | VE              | 6          | deductib         | ilitate 50%            | doar pentru         |                 | p02. jui  |                  |
| Livrari            | Factura de va     | anzare - Taxa  | re inversa RD.1 | 3 V7            | 7          |                  | tibil 100%             | dour point d        |                 |           |                  |
| Livrari            | Factura de va     | anzare - Taxa  | re inversa RD.1 | 3 [2] V7        | 7          |                  |                        |                     |                 |           |                  |
| Livrari            | Factura de va     | anzare - Expo  | rt RD.14        | V8              | 3          | Update           |                        |                     |                 | _         |                  |
| Livrari            | Factura de va     | anzare - SFDD  | 0 RD.15         | VS              | 9          |                  |                        |                     |                 |           | setare de sistem |
| Note contab        | ile achiziti      | i/livrari ne   | alocate unu     | cod de tra      | nzactie    | e. Faceti si     | ncronizarea cu         | tipurile de tranz   | actii de mai s  | sus!      |                  |
| tip tranzactie     | numar<br>document | data           |                 | partener        |            |                  | explicatii             |                     | debit           | crea      | lit suma         |
| Livrari            | 10432             | 08.08.2024     | IMCOPEX GMB     | Н               |            | Factura nr. M    | DCFF210432 08.08.2     | 2024 IMCOPEX GMBI   | 1111.IM3642     | 707       | -99.38           |
| Livrari            | 10434             | 22.08.2024     | IMCOPEX GMB     | н               |            | Factura nr. M    | DCFF210434 22.08.2     | 2024 IMCOPEX GMB    | 1111.IM3642     | 707       | 12.56            |
| Livrari            | 10435             | 22.08.2024     | IMCOPEX GMB     | H Ez            | • 1        | Factura nr. M    | DCFF210435 22.08.2     | 2024 IMCOPEX GMBI   | 1111.IM3642     | 707       | 11.15            |
| Livrari            | 10436             | 22.08.2024     | IMCOPEX GMB     | н [4            | 2]         | Factura nr. M    | DCFF210436 22.08.2     | 2024 IMCOPEX GMB    | 111.IM3642      | 707       | 40.79            |
| Livrari            | 10437             | 22.08.2024     | IMCOPEX GMB     | н               |            | Factura nr. M    | DCFF210437 22.08.2     | 2024 IMCOPEX GMB    | 111.IM3642      | 707       | 40.84            |
| Livrari            | 96363             | 28.08.2024     | VISION OFFICE   |                 | N          | TVA colectat     | a aferenta facturii MI | DSFF396363 28.08.2  | 111.VI5109      | 4427      | 29.46            |
| Livrari            | 96363             | 28.08.2024     | VISION OFFICE   |                 | N          | Total valoare    | copii A/N A4: ->Fact   | tura nr. MDSFF39636 | 111.VI5109      | 704       | 54.92            |
|                    |                   |                |                 |                 |            |                  |                        |                     |                 |           |                  |
|                    | 1                 |                | 1               |                 |            | 1                |                        | 1                   |                 |           |                  |
| Criteriul tar      | a                 | Crite          | riul produs     | Criteriul o     | ota        | Criteriul o      | deductibilitate        | Criteriul valuta    |                 | Criteri   | ul Jurnal        |
| Tranzactie in Ro   | omania?           |                |                 | (i) and a       | and a      | Taxare in        | versa                  | 🔽 doar pentru valu  | a specificata   | poz. jurn | al 14            |
| O Da 🔍 Nu          | UE2               | 0              | produs          | Cota norr       | nala       | TVA inca         | sare                   | (EURO)              |                 |           |                  |
|                    |                   | 0              | serviciu        | O cota redu     | lsa 9%     | Eirma ner        | alatitor de TVA        | Criteriul parten    | er              | 1         |                  |
|                    |                   |                |                 | O cota redu     | usa 5%     |                  | litate E00/            | odar pentru         |                 |           |                  |
| (GERMANIA)         |                   |                |                 | O cota 0        |            | deductibi        | mate 50%               | IMCOPEX GMBH        |                 |           |                  |
|                    |                   |                |                 |                 |            | nededuct         | 00%                    |                     |                 |           |                  |
| Pozitionati in tal | elul cu setari    | generale Tax(  | Code pentru cod | ul de tranzacti | ie cel mai | potrivit si apas | sati butonul Sincroniz | zeaza               | Codul selectat: | V1 S      | incronizeaza     |

#### Explicatii

Tabelul [1] (deasupra liniei curbe desenate pentru a evidentia cele doua zone din ecran) – contine tipurile Livrari si Achizitii. Setarile de sistem NU pot fi sterse, dar pot fi modificate. De ex. daca nu doriti sa pozitionati tranzactiile cod V1 pe TaxCode 310301 asa cum apare implicit, puteti sa operati modificarile si apoi sa le salvati apasand butonul "Update".

Tabelul [2] – contine tranzactiile din luna care NU au putut sa fie pozitionate pe niciuna din setarile de sistem. Acest neajuns se poate rezolva fie modificand setarile de sistem pentru tipul de tranzactie din lista (NU SE RECOMANDA – deoarece tranzactiile care au fost deja pozitionate corect s-ar putea deregla), FIE prin sincronizarea fiecarei tranzactii din tabelul [2] cu tranzactia corect selectata in tabelul [1]!

Exemplu de sincronizare:

| 🔞 Setari gen       | erale TaxCode     | 2              |                 |                  |            |                                    |                   |                                |                 |           |                |
|--------------------|-------------------|----------------|-----------------|------------------|------------|------------------------------------|-------------------|--------------------------------|-----------------|-----------|----------------|
| tip tranzactie     |                   | desc           | riere           | с                | bos        | Criteriul tara<br>Tranzactie in Ro | n<br>mania?       | Criteriul proc                 | lus Criteriul   | cota      | TaxCod         |
| Livrari            | Livrare intrac    | omunitara RI   | 0.1             | V1               |            | O Da ⊙ Nu                          | UE?               | Oprodus                        | O cota nor      | rmala     | V1 310312      |
| Livrari            | Factura de va     | inzare - Neim  | pozabil         | V1               | 0          |                                    |                   | Serviciu                       | O cota red      | lusa 9%   |                |
| livrari            | Factura de va     | anzare - Tva I | a incasare 19%  | V1               | 1          |                                    |                   | <ul> <li>nu conteaz</li> </ul> | a O cota red    | Jusa 5%   |                |
| livrari            | Factura de va     | anzare - Tva I | a incasare 9%   | V1               | 2          |                                    |                   |                                | • cota 0        |           |                |
| ivrari             | Factura de va     | inzare - Tva I | a incasare 5%   | V1               | 4          |                                    |                   |                                |                 |           |                |
| ivrari             | Servicii NonU     | E RD.3         |                 | V2               |            | Criteriul de                       | luctibilitate     | Criteriul valuta               | 1               | Criter    | iul Jurnal     |
| ivrari             | Servicii UE RE    | 0.3/3.1        |                 | V3               |            | Taxare inver                       | sa                | 🗌 doar pentru val              | uta specificata | poz. jun  | nal (V1)       |
| ivrari             | Factura de va     | inzare - 19%   | RD.9            | V4               |            | TVA incasar                        | e                 |                                |                 | poz. jur  | nal (V2)       |
| ivrari             | Factura de va     | inzare - 9% F  | RD.10           | V5               |            | Firma neplat                       | tor de TVA        | Criteriul narte                | her             |           |                |
| _ivrari            | Factura de va     | inzare - 5% P  | RD.11           | V6               |            | deductibilitat                     | e 50%             |                                |                 | poz. jur  | nai (V3)       |
|                    | Factura de va     |                |                 | 3 V7             |            |                                    | 100%              | addir pentra                   |                 |           |                |
| Livrari            | Factura de va     | inzare - Taxa  | re inversa RD.1 | 3 [2] V7         |            |                                    |                   |                                |                 |           |                |
| Livrari            | Factura de va     | inzare - Expo  | rt RD.14        | V8               |            | Update                             |                   |                                |                 | _         |                |
| livrari            | Factura de va     | inzare - SFDI  | 0 RD.15         | V9               |            |                                    |                   |                                |                 |           | setare de sist |
| Note contab        | ile achiziti      | i/livrari ne   | alocate unui    | cod de tra       | nzactie    | e. Faceti sincr                    | onizarea cu       | tipurile de tranz              | actii de mai s  | sus!      |                |
| tip tranzactie     | numar<br>document | data           |                 | partener         |            |                                    | explicatii        |                                | debit           | cree      | dit suma       |
| Livrari            | 10432             | 08.08.2024     | IMCOPEX GMB     | н                |            | Factura nr. MDCF                   | F210432 08.08.2   | 2024 IMCOPEX GMBI              | 4111.IM3642     | 707       | -99.38         |
| Livrari            | 10434             | 22.08.2024     | IMCOPEX GMB     | н                |            | Factura nr. MDCF                   | F210434 22.08.2   | 2024 IMCOPEX GMBI              | 4111.IM3642     | 707       | 12.56          |
| ivrari             | 10435             | 22.08.2024     | IMCOPEX GMB     | н                |            | Factura nr. MDCF                   | F210435 22.08.2   | 2024 IMCOPEX GMBI              | 4111.IM3642     | 707       | 11.15          |
| ivrari             | 10436             | 22.08.2024     | IMCOPEX GMB     | н                |            | Factura nr. MDCF                   | F210436 22.08.2   | 2024 IMCOPEX GMBI              | 4111.IM3642     | 707       | 40.79          |
| ivrari             | 10437             | 22.08.2024     | IMCOPEX GMB     | н                |            | Factura nr. MDCF                   | F210437 22.08.2   | 2024 IMCOPEX GMBI              | 4111.IM3642     | 707       | 40.84          |
| ivrari             | 96363             | 28.08.2024     | VISION OFFICE   | AUTOMATION       | 4          | TVA colectata af                   | erenta facturii M | DSFF396363 28.08.2             | 4111.VI5109     | 4427      | 29.46          |
| Livrari            | 96363             | 28.08.2024     | VISION OFFICE   | AUTOMATION       | N          | Total valoare cop                  | ii A/N A4: ->Fact | ura nr. MDSFF39636             | 4111.VI5109     | 704       | 54.92          |
|                    |                   |                |                 |                  |            |                                    |                   |                                |                 |           | I              |
| Criteriul tan      | a                 | Crite          | riul produs     | Criteriul c      | ota        | Criteriul ded                      | uctibilitate      | Criteriul valuta               |                 | Criteri   | ul Jurnal      |
| Tranzactie in Ro   | omania?           | 0              | oroduo          | cota norm        | nala       | Taxare invers                      | sa                | 🔽 doar pentru valu             | ta specificata  | poz. jurn | al 14          |
| O Da 💿 Nu          | UE?               |                | produs          | O cota rodu      | 00.09/     | TVA incasare                       |                   | (EURO)                         |                 |           |                |
|                    |                   | 0              | Serviciu        | O cota redu      | au 0 /0    | Firma neplati                      | or de TVA         | Criteriul parter               | er              |           |                |
| (GERMANIA)         |                   |                |                 | O cota redu      | ad 3%      | deductibilitate                    | 50%               | 🗌 doar pentru                  |                 |           |                |
|                    |                   |                |                 | Cota U           |            | nedeductibil                       | 100%              | IMCOPEX GMBH                   |                 |           |                |
| Pozitionati in tal | nelul cu setari i | nenerale Taxi  | Code pentru cod | ul de tranzactiv | e cel mai  | notrivit si anasati                | butonul Sincroni: | zeaza                          | Codul selectat: | V7 0      | incronizeaz    |
| oznoridu in tai    | Solar ou Setarr   | generale lax   | sour pentru cou | ar de tranzactio | e continat | pourier of apasau                  | outonal Silicioni |                                | could belocid   |           | incromzedzi    |

Dupa apasarea butonului de sincronizare

| 👰 Setari gene      | erale TaxCode     | 2              |                 |               |            |                        |                   |                     |                 |           |                |
|--------------------|-------------------|----------------|-----------------|---------------|------------|------------------------|-------------------|---------------------|-----------------|-----------|----------------|
| tip tranzactie     |                   | desc           | riere           |               | cod        | Criteriul tara         | I                 | Criteriul prod      | us Criteriul    | cota      | TaxCod         |
|                    |                   |                |                 |               |            | Tranzactie in Ro       | mania?            | Oprodus             | cota noi        | mala      |                |
| Livrari            | Factura de va     | anzare - Taxai | re inversa RD.1 | 3 [3] \       | V7         | ODa ⊙Nu                | UE?               |                     | O cota rec      | lues Q%   |                |
| Livrari            | Factura de va     | anzare - Expoi | rt RD.14        | Ň             | V8         |                        |                   | O serviciu          | O cota rec      | luca 5%   |                |
| ivrari             | Factura de va     | anzare - SFDD  | RD.15           | l l           | V9         |                        |                   | O nu conteaz        |                 | lusa 376  |                |
| Achizitii          | AIC - 19%         |                |                 | 4             | A          |                        |                   |                     | O cota u        |           |                |
| Achizitii          | AIC - 9%          |                |                 | E             | в          | 0 1 1 1                |                   |                     |                 | 0.1       |                |
| chizitii           | AIC - 5%          |                |                 | C             | c          | Criteriul dec          | luctibilitate     | Criteriul valuta    |                 | Criter    | ul Jurnal      |
| chizitii           | Servicii nonUl    | E 19% RD.7     |                 | C             | D          | 🔽 Taxare inver         | sa                | 🔽 doar pentru val   | ita specificata | poz. jur  | nal (V1) 14    |
| chizitii           | Servicii nonUl    | E 9% RD.7      |                 | E             | E          | TVA incasar            | e                 |                     |                 | poz. jur  | nal (V2)       |
| chizitii           | Servicii nonUl    | E 5% RD.7      |                 | F             | F          | Firma neplati          | tor de TVA        | Criteriul parter    | her             | DOT IN    | 2010/2)        |
| chizitii           | Servicii intrac   | omunitare 199  | % RD.7/7.1      | C             | G          | deductibilitat         | e 50%             | doar pentru         |                 | poz. jur  | iai (V3)       |
| chizitii           | Servicii intrac   | omunitare 9%   | RD.7/7.1        | H             | н          |                        | 100%              | doar pontra         |                 |           |                |
| Achizitii          | Servicii intrac   | omunitare 5%   | RD.7/7.1        |               |            |                        |                   |                     |                 |           |                |
| Achizitii          | Import            |                |                 | J             | J          | Update                 | Sterge            |                     |                 |           |                |
| Achizitii          | Furnizor platit   | tor cota 19% F | RD.24           | H             | к          |                        |                   |                     |                 |           | setare de sist |
| Note contab        | ile achiziti      | i/livrari nea  | alocate unui    | i cod de ti   | ranzact    | ie. Faceti sincr       | onizarea cu       | tipurile de tranz   | actii de mai s  | sus!      |                |
| tip tranzactie     | numar<br>document | data           | 1               | partener      |            |                        | explicatii        |                     | debit           | crea      | lit suma       |
| .ivrari            | 10434             | 22.08.2024     | IMCOPEX GMB     | н             |            | Factura nr. MDCF       | F210434 22.08.    | 2024 IMCOPEX GMBI   | 4111.IM3642     | 707       | 12.56          |
| ivrari             | 10435             | 22.08.2024     | IMCOPEX GMB     | н             |            | Factura nr. MDCF       | F210435 22.08.    | 2024 IMCOPEX GMBI   | 4111.IM3642     | 707       | 11.15          |
| ivrari             | 10436             | 22.08.2024     | IMCOPEX GMB     | н             |            | Factura nr. MDCF       | F210436 22.08.    | 2024 IMCOPEX GMBI   | 4111.IM3642     | 707       | 40.79          |
| ivrari             | 10437             | 22.08.2024     | IMCOPEX GMB     | н             |            | Factura nr. MDCF       | F210437 22.08.    | 2024 IMCOPEX GMBI   | 4111.IM3642     | 707       | 40.84          |
| ivrari             | 96363             | 28.08.2024     | VISION OFFICE   | AUTOMATI      | ION        | TVA colectata af       | erenta facturii M | DSFF396363 28.08.2  | 4111.VI5109     | 4427      | 29.46          |
| ivrari             | 96363             | 28.08.2024     | VISION OFFICE   | AUTOMATI      | ION        | Total valoare cop      | ii A/N A4: ->Fact | tura nr. MDSFF39636 | 4111.VI5109     | 704       | 54.92          |
|                    |                   |                |                 |               |            |                        |                   |                     |                 |           |                |
|                    |                   |                | I               |               |            | 1                      |                   |                     |                 |           | I              |
| Criteriul tara     | a                 | Crite          | riul produs     | Criteriul     | l cota     | Criteriul ded          | uctibilitate      | Criteriul valuta    |                 | Criteri   | ul Jurnal      |
| Tranzactie in Ro   | mania?            |                |                 | @             |            | Taxare invers          | a                 | 🔽 doar pentru valu  | ta specificata  | poz. jurn | al 14          |
| O Da ⊙ Nu          | UE?               | OF             | produs          | Cota no       | inaia      | TVA incasare           |                   | (EURO)              |                 |           |                |
|                    |                   | Os             | serviciu        | O cota rec    | dusa 9%    | Eirma nenlatit         | or de TVA         | Criteriul parter    | er              |           |                |
|                    |                   |                |                 | O cota rec    | dusa 5%    | - deductibilitate      | E09/              | odar pentru         |                 |           |                |
| OLIVIIANIA)        |                   |                |                 | O cota 0      |            |                        | 0.00%             | IMCOPEX GMBH        |                 |           |                |
|                    |                   |                |                 |               |            | nedeductibil           | 00%               |                     |                 |           |                |
| Pozitionati in tab | elul cu setari    | generale TaxC  | ode pentru cod  | ul de tranzac | ctie cel m | ai potrivit si apasati | butonul Sincroni  | zeaza               | Codul selectat: | V7 S      | incronizeaz    |

Prin sincronizare se va genera o clona pentru tipul de tranzactie V7, in cazul acesta clona cu numarul [3].

Spre deosebire de setarea de sistem V7, clonele se pot sterge, in cazul in care spre exemplu realizati ca documentul a fost gresit operat si ca il puteti corecta, iar clona [3] poate fi stearsa.

Pe masura ce sincronizati documentele din tabelul [2], acestea se vor sterge automat una cate una, pana cand tabelul [2] nu va mai avea nicio pozitie.

Dupa acest moment, inchideti fereastra SAF-T, apoi reluati procesul, de aceasta data avand toate facturile sincronizate cu tipurile de tranzactii de achizitie si livrare.

Fisierul cu exemple SAF-T de la CECCAR se poate descarca accesand urmatorul link.

Totodata, sectiunile calculate vor fi disponibile pentru vizualizare:

| SAF-T V  | /ersiune 1.0 |                      |                 |            |             |          |
|----------|--------------|----------------------|-----------------|------------|-------------|----------|
| Header N | NasterFiles  | GeneralLedgerEntries | SourceDocuments | Structures | SimpleTypes | XML file |

Sectiunea MasterFiles

| GeneralLedgerAccounts | Customers | Suppliers | TaxTable | UOMTable | AnalysisTypeTable | MovementTypeTable | Products | PhysicalStock | Assets |
|-----------------------|-----------|-----------|----------|----------|-------------------|-------------------|----------|---------------|--------|
|                       |           |           |          |          |                   |                   |          |               |        |

Unele pagini din aceasta sectiune, va pot oferi indicatii importante in legatura cu date din nomenclator care sunt incomplete sau eronate:

| egistrationNumber                                                                                                    | Name                                                                                                    | Address                             | City                 | Region    | Country | Telephone               | Email                                                                                                    | Website   |
|----------------------------------------------------------------------------------------------------|----------------------------------------------------------------------------------------------------|-------------------------------------|----------------------|-----------|---------|-------------------------|----------------------------------------------------------------------------------------------------|-----------|
|                                                                                                    | INCOLOUTING THE                                                                                                    | MONTRON & STORE MUNIC               | Ballance 1           |           |         | an an instant           |                                                                                                    |           |
| Malan (** 52                                                                                                    | UPUET COMMITTEE SHE                                                                                                    | per cideo Buccetter                 | and a company of the | 100-01    | 100     | Linksberg (* Ross)      | Heating                                                                                                    |           |
| 10440034442                                                                                                    | INTERNETING'S DESCRIPTIONS                                                                                                    | SHEALING ADDRESS.CO. BUD            | 10.06040             | 10-17     | 10      |                         |                                                                                                    | 1         |
| active contract                                                                                                    | ALCONTRACTOR AND MAL                                                                                                    | Dire Station Page                   | 100/001710           | 112.466   | 100     | served black with       | Service Party of Statement Const.                                                                               |           |
| 10 10 10 10 10 10 10 10 10 10 10 10 10 1                                                                                                    | INCOLUMN SE PRIME BOOM                                                                                                    | EMPERATOR REPAILING THE             | 101107-00010111      | 145.4     | 145     | 110103-00109-00100-     | higher tellinast rec                                                                                            | 1         |
| ALC: NO. TALK                                                                                                    | provident deservations of                                                                                                    | CRUE CON Reality Management         | 2010/01/02/07/07     | 145-8     | 140     | 2121-427 (1.96)         | an attain denothermostic                                                                                        |           |
| ted Age (11.4)                                                                                                    | 14/11/W-14/110.5-M/ABARA[4.5                                                                                                    | B. SCHLER VERTICAL                  | 141-147-1440-12775   | 10.4      | 140     | 1101. MIN. 498. 189     | Jammin gardinascer com                                                                                          |           |
| CRI BARRET                                                                                                    | 10.11000 of 211100. 100.                                                                                                    | \$814(1)(88)(277), 100(77)(81)      | 1011071-00210711     | 145-8     | 140     | 117103-0010-000         | ANT CONTRACTOR OF A CONTRACTOR                                                                                  |           |
| NUMBER OF TAXABLE                                                                                                    | ALTER BURGER                                                                                                    | UNITED BELLEVIEW OF A COLL. MAD     | 18-161-88E3775       | 145-8     | 140     |                         |                                                                                                    |           |
| 10.0100772                                                                                                    | HI-ART PARTATION INC.                                                                                                    | 1001(TY(00.1, STTR. A000)           | 1011071-000101101    | 145-8     | 140     |                         | dest Brail was no                                                                                               |           |
| No essinati                                                                                                    | NUMBER OF ADDRESS                                                                                                    | 1.08 Sec. Participan                | 10111/11/00/12111    | 10.8      | 140     | constitute a real       | of the addition of the second second                                                                            | 1 eres == |
| Ball Including                                                                                                    | MEANING (MIC) 7724 (17 S.B.L.                                                                                                    | MALING TEMATOR/MALIN. 277           | 110 ALC 10 ( 1988)   | 185-FM    | 100     | 117-011-1-10120         | Selff and HEreikans, re-                                                                                        |           |
| CONTRACTOR OF THE OWNER.                                                                                                    | MERCENTRY TOWN THE                                                                                                    | STATE / CARDING MILLION             | 10020-0000001170-0   | 10-17     | 100     |                         | of The art Trailing of ten any                                                                                  |           |
|                                                                                                    | MLE LANGER, MOTOR                                                                                                    | Dir Candigitie de                   | A CRAWNER COLOR.     | 144-15-17 | 146     |                         | contract@reciprotingitalMatterprice                                                                             | • •       |
| NUMBER .                                                                                                    | (M)2 (MM)2 (200)                                                                                                    | MARTINA MARTINA MININ               | INCOME.              | 10.40     | 10      | 107-mail(1011-117)      | Proceedings of the party of the                                                                                 |           |
| CONTRACTOR OF THE OWNER OF THE OWNER | HUMBER OF SHUP THE                                                                                                    | AR WENE HALFN DURK                  | \$81471,8671777      | 145-8     | 140     | 1177951111 (Made        | of Huadhalisan any name                                                                                         |           |
| 10MATRO <sup>10</sup>                                                                                                    | HER MALE TO SOLUTION OF SHE                                                                                                    | STTE AND ATTEM ANDER.               | 1117H0227714E00774   | 10-477    | 100     | these and party the     | ann mailt Hyperi Loin.                                                                                          |           |
| 100 110 100                                                                                                    | AND ATTACK MARTER OF BATTE                                                                                                    | NATIONAL AND CAR                    | 001471-00711         | 10.8      | 140     |                         |                                                                                                    |           |
| 100001000                                                                                                    | WHEN PEPTIN, CONDUCT PRO                                                                                                    | Inv. Andio. Telefone. Adulto:       | 101111-00111-011     | 145-8     | 140     | or contraction          | INTERNATION CONTRACTOR AND                                                                                      | 141141161 |
| (798) 14 (189)                                                                                                    | WE CHIEF, BUSCIERE,                                                                                                    | THE DECEMBER AND ADDRESS OF ADDRESS | Prattone that        | 141-467   | 140     | 107907-2000-2110        | prophic last in Mingli investigation                                                                            |           |
| (1981) 141 (Miner                                                                                                    | HARD CHARTER, BARRIETARDAY                                                                                                    | THE DELICION INDUSTRIAL STREET      | Prattere (101)       | 10-67     | 140     | 107927-2386-2358        | prospik line in Wroge transferre                                                                                |           |
| No. i Anna i                                                                                                    | AND REPORT OF A DESCRIPTION OF A DESCRIPTION OF A DESCRIP | 12778. 00110781-Max12775.           | 16.06.077            | 107-06    | 107     | 177'still Addres        | Suprise Lineares PErspenses                                                                                     |           |
| CONTRACTOR OF                                                                                                    | WHEN TRACES AND ADDRESS OF                                                                                                    | Dire (bine, winting                 | 101101-00110-01      | 145-8     | 140     |                         | The country of the Real Property of the                                                                         |           |
| 177502743                                                                                                    | MUTCHER PROPERTY AND                                                                                                    | chinese (NCOTTINAE 108              | 1916-020             | 196.75    | 146     | 117 (Resulting)         | Constr. Alex Broken com                                                                                         |           |
| A Distance in succession                                                                                                    | ALEX-DIMENSIVER.                                                                                                    | In-manufacture and reports          | (MUSERIA)            | 10.40     | 140     |                         | of Ti cardination company, ore                                                                                  |           |
| Normalian.                                                                                                    | ALTINGUTT SA                                                                                                    | STATISTICS.                         | 1002-0000011771-     | 10-17     | 100     | 40-0164-40-40           | pridiatibilitation                                                                                              |           |
| 10011411001                                                                                                    | A.R                                                                                                    | LOTTO ADDRESS FOR ADDRESS           | 101111-001111        | 140.4     | 145     | 1101-600000000710       |                                                                                                    |           |
| 100000                                                                                                    | ALSER TRACTOR DARKS IN.                                                                                                    | MARLANE STYL MARLANETS              | MUCLIMETERS.         | 145-8     | 140     | 127102 1888-802         | page Breat re-                                                                                                  |           |
| 10000                                                                                                    | A DANF BUSINESS SHUTTE                                                                                                    | PROTECTION, LANDBERT, MAR. B.       | (BORDONE)            | 104.007   | 10m     | 10040-27% (PT 227       | Interview and Medicant Inc. in                                                                                  |           |
| and the difference                                                                                                    | ALANS (PROD DR.                                                                                                    | and dispressive come                | ANT MARKING A        | 105.774   | 100     | COMPANY AND TANK AND    | OPPORTAL AND NO                                                                                                 |           |
| 1793 ( June 1)                                                                                                    | ALTER STRUCTURE PARTIALLY                                                                                                    | TOTOTON DESCRIPTION AND D. M.       | IN LOCATE OF T       | 140.48    | 140     | (P) demonstration       |                                                                                                    |           |
| The same                                                                                                    | Internet Solid Property State                                                                                                    | 12776 PERMIT INF UP I               | In LOT LOOK OF THE   | 147.4     | 142     | APPENDING TO A PARTY OF | and the set of the state of the second second second second second second second second second second second se |           |

# Sectiunea GeneralLedgerEntries

Cela mai importante campuri care apar aici sunt TaxCode si TaxType. In principiu, Abacus pozitioneaza automat valorile pentru aceste campuri, DAR operarea manuala este de asemenea posibila si chiar indicata, deoarece in final responsabilitatea revine celui care genereaza aceasta declaratie.

Pozitionarea automata TaxCode a fost descrisa mai sus.

Pagina care genereaza fisierul XML:

- 1. Apasati pe butonul "genereaza XML";
- Apasati pe butonul "Deschide Dukintegrator.jar" (daca nu ati descarcat inca validatorul D406, aveti disponibila optiunea care va ajuta sa descarcati documentatia si validatorul, ulterior dezarhivati validatorul intr-un folder si setati acest folder pentru Abacus in momentul in care veti apasa pe buton);
- 3. Daca sunt erori, acestea se vor afisa in mijlocul paginii;

4. Aveti disponibila si functia "deschide folderul cu declaratii XML" – practic deschideti File explorerul din Windows cu folderul unde este declaratia salvata.

| S Abacus                                                                                                    |                                                                                   | - 0 ×                                                    |                               |
|----------------------------------------------------------------------------------------------------|-----------------------------------------------------------------------------------|----------------------------------------------------------|-------------------------------|
| SAF-TVersione 1.0                                                                                                    |                                                                                   | ×                                                        |                               |
| genereaza XML                                                                                                    |                                                                                   |                                                          |                               |
| deschide folderul cu declaratii XML                                                                                                    | Documentatie SAV-17, nomenclatoere, validator si muite alte informati pot fi gass | te daca faceti cick alisi<br>v Deschide Dukintegratorjar |                               |
| Info ×<br>Declaratia a fost generata cu succes!<br>Puteti sa validati declaratia daca aveti pe computerul<br>dumneavoastra ultima versiune DukIntegrator.jar SAF-T!<br>OK |                                                                                   |                                                          |                               |
| DUKIntegrator - vers: 1.4.18.3.3 - D406T - vers.<br>Fisier Unelte Ajutor                                                                                                  | validator: J2.0.13 / P2.0.1                                                       | _                                                        |                               |
| introduceti nume fisier XML sau nume folder (pt. a prel                                                                                                    | ucra toate fisierele XML din el) sa                                               | au folositi butor                                        | ul <alege fisiere=""></alege> |
| C:\WINCONT2010\LUCRU\SAFT\112022\                                                                                                    | \SAFT2022_11_1                                                                    | 1.xml                                                    | Alege fisiere                 |
| alegeti tipul d alegeti optiuni validare                                                                                                    |                                                                                   |                                                          |                               |
| D406T ~                                                                                                    | $\sim$                                                                            | Validare                                                 | Validare + cr                 |
| selectati tipul de Smart introduceti pinul pen                                                                                                    |                                                                                   |                                                          |                               |
| gemalto ~                                                                                                    |                                                                                   | Validare +                                               | - creare PDF se               |
| 1.<br>Validare fara erori fisier: C:\WINCONT2010\LUCRU\SAFT\112022\u00edu unitorum                                                                                        | SAFT                                                                              |                                                          |                               |

# <u>SAF-T – actualizare 26.08.2024 cu privier la gestionarea informatiilor privind campurile de taxe</u> <u>TaxType si TaxCode pentru GeneralLedger</u>

In principal, notificarile ANAF trimise in luna august 2024 s-au referit la informatiile raportate in aceste doua campuri. Prin urmare, Abacus a fost actualizat in asa fel incat sa ofere cat mai multe instrumente de operare si verificare, in asa fel inca taceste informatii sa fie cat mai corecte si mai usor de operat manual, iar operare automata prin algoritm Abacus sa fie activata doar in cazuri speciale.

In principiu, la nivel de note contabile mai avem 2 campuri, TaxType si TaxCode. Aceste campuri se vor putea opera manual sau selecta (dreapta click pentru selectie), iar lunar, dupa generarea noteleor contabile in contabilitate, acestea vor putea (sau nu, in cazul in care nu se doreste acest lucru) sa preia valorile de la ultima operare exacta sau similara.

In Balanta financiar contabila,

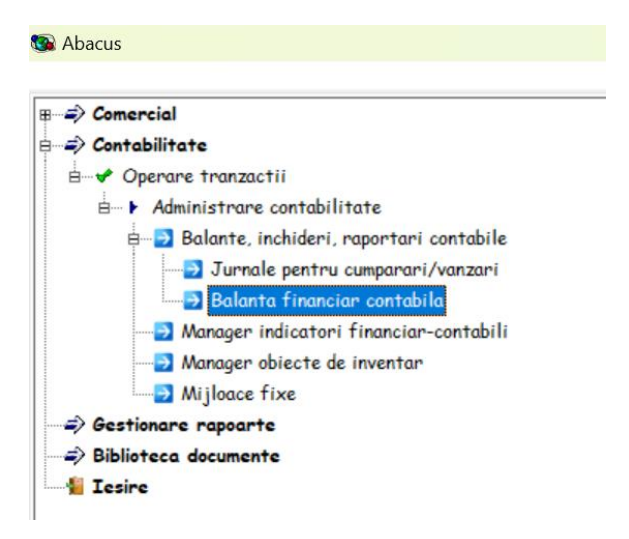

la pasul 4 aveti posibilitatea de operare la nivel de fiecare nota contabila, campurile TaxType si TaxCode.

| pentru tuna [<br>tip nota [<br>tip data | er note contabile<br>lunie, 2024 - luna<br>1. Facturile de cu<br>nr. docum. | e - sistem de securitate activat<br>a neinchisa 2 Se<br>imparare, avize de intrare | chimba luna      |                              | NOTA: Campurile d     |                        |                                |               |                                      |   |
|-----------------------------------------|-----------------------------------------------------------------------------|------------------------------------------------------------------------------------|------------------|------------------------------|-----------------------|------------------------|--------------------------------|---------------|--------------------------------------|---|
| pentru luna [<br>tip nota [             | lunie, 2024 - luna<br>1. Facturile de cu<br>nr. docum.                      | meinchisa 2 Some se se se se se se se se se se se se se                            | chimba luna      |                              | NOTA: Campurile d     |                        |                                |               |                                      |   |
| tip nota [                              | 1. Facturile de cu<br>nr. docum.                                            | umparare, avize de intrare                                                         |                  |                              | NOTA. Campune u       | n tabele colorate cu g | alben si casutele cu inform    | atii colorate | in galben sunt operabile.!           |   |
| data                                    | nr. docum.                                                                  |                                                                                    |                  |                              | ✓ ☐ filtrare p        | entru ziua 30 iunie    | e, duminica 🗸                  | (dre          | apta olick in tabel pt.listare nota) |   |
|                                         | No. of Concession, Name                                                     | explicatia                                                                         | notei contabile  | debit                        | credit                | suma (in lei)          | locatia                        | curs          | valuta                               | 1 |
| 01.06.2024                              | 73879                                                                       | TRANSPORT MARFA                                                                    |                  | 624                          | 401.EU3413            | 635.12                 | MAICA DOMNULUI - C             | 1.0000        | LEU ROMANIA                          |   |
| 01.06.2024                              | 73879                                                                       | TVA deductibila                                                                    |                  | 4426                         | 401.EU3413            | 120.67                 | MAICA DOMNULUI - C             | 1.0000        | LEU ROMANIA                          |   |
| 01.06.2024                              | TKR240304120                                                                | SERVICI ACCES INTERNET                                                             |                  | 628                          | 401.RO1830            | 669.27                 | MAICA DOMNULUI - A             | 1.0000        | LEU ROMANIA                          |   |
| 01.06.2024                              | TKR240304120                                                                | TVA deductibila                                                                    |                  | 4426                         | 401.RO1830            | 127.16                 | MAICA DOMNULUI - A             | 1.0000        | LEU ROMANIA                          |   |
| 01.06.2024                              | TKRM24010416                                                                | SERVICI ACCES INTERNET                                                             |                  | 628                          | 401.TE3884            | 149.32                 | MAICA DOMNULUI - A             | 1.0000        | LEU ROMANIA                          |   |
| 01.06.2024                              | TKRM24010416                                                                | TVA deductibila                                                                    |                  | 4426                         | 401.TE3884            | 28.37                  | MAICA DOMNULUI - A             | 1.0000        | LEU ROMANIA                          |   |
| 02.06.2024                              | 421                                                                         | MOTORINA                                                                           |                  | 6022.DEDUCT.                 | 401.OM2503            | 141.64                 | MAICA DOMNULUI - S             | 1.0000        | LEU ROMANIA                          |   |
| 02.06.2024                              | 421                                                                         | TVA deductibila                                                                    |                  | 4426                         | 401.OM2503            | 26.91                  | MAICA DOMNULUI - S             | 1.0000        | LEU ROMANIA                          |   |
| 03.06.2024                              | 16379875                                                                    | APA PLATA                                                                          |                  | 628                          | 401.LA2333            | 1,309.84               | MAICA DOMNULUI - A             | 1.0000        | LEU ROMANIA                          |   |
| 03.06.2024                              | 16379875                                                                    | TVA deductibila                                                                    |                  | 4426                         | 401.LA2333            | 248.87                 | MAICA DOMNULUI - A             | 1,0000        | LEU ROMANIA                          |   |
| 03.06.2024                              | 2950                                                                        | servicii ssm                                                                       |                  | 628                          | 401.DE4512            | 700.00                 | MAICA DOMNULUI - A             | 1,0000        | LEU ROMANIA                          |   |
| 03.06.2024                              | CCN/2024/2333                                                               | Factura aproviz. CCN/2024/2333                                                     | 3 03.06.2024     | 371                          | 401.CO602             | 686.30                 | MAICA DOMNULUI - S             | 1.0000        | LEU ROMANIA                          |   |
| 03.06.2024                              | CCN/2024/2333                                                               | TVA deductibila                                                                    |                  | 4426                         | 401.CO602             | 130.40                 | MAICA DOMNULUI - S             | 1.0000        | LEU ROMANIA                          |   |
| 03.06.2024                              | ELT410                                                                      | Servicii IT mai                                                                    |                  | 628                          | 401.EC5920            | 1,400.00               | MAICA DOMNULUI - S             | 1,0000        | LEU ROMANIA                          |   |
| 03.06.2024                              | ELT410                                                                      | TVA deductibila                                                                    |                  | 4426                         | 401.EC5920            | 266.00                 | MAICA DOMNULUI - S             | 1.0000        | LEU ROMANIA                          |   |
| 03.06.2024                              | EPRBU-75217                                                                 | TRANSPORT MAREA                                                                    |                  | 624                          | 401.EU3413            | 2 239 52               | MAICA DOMNULUI - C             | 1.0000        | LEU ROMANIA                          |   |
| 03 06 2024                              | EPRBU-75217                                                                 | TVA deductibila                                                                    |                  | 4426                         | 401 EU3413            | 425.51                 | MAICA DOMNULUI - C             | 1.0000        | LEU ROMANIA                          |   |
| 04 06 2024                              | 10                                                                          | tractare                                                                           |                  | 611 DEDUCT                   | 401 CA6269            | 1 120 00               | MAICA DOMNULUL - C             | 1 0000        | LEU ROM                              |   |
| 04 06 2024                              | 1038330                                                                     | Factura aproviz 1038330.04.06                                                      | 2024             | 371                          | 401 174471            | 298 57                 | MAICA DOMNULULA C              | 1 0000        | IF MANIA                             |   |
| 04 06 2024                              | 1038330                                                                     | TVA deductibila                                                                    |                  | 4426                         | 401 174471            | 58.73                  | MAICA DOMNULULA C              | 1000          | LI ROMA                              |   |
| 04 06 2024                              | 2024109335                                                                  | Factura aproviz 2024109335.04                                                      | 06 2024          | 371                          | 401 CA2319            | -656 71                | MAICA DOMNULUL- C              | 1 5           | FURO                                 |   |
| 04 06 2024                              | 2024109335                                                                  | Taxare inversa                                                                     |                  | 4426                         | 4427                  | -124 77                |                                | 9762          | FURO                                 |   |
| 5                                       | 12021100000                                                                 |                                                                                    | 17               | 1120                         | 1121                  | -121.11                | Cauta Next TaxTune             | 300           | DaxCode 300501                       |   |
| debit                                   |                                                                             | redit suma centralizata                                                            | cont             | rulai debit rulai            | credit                | cont                   | rulai debit rulai d            | redit         | locatia                              |   |
| 214                                     | 404 DA7                                                                     | 01 3 697 47                                                                        | 214              | 3 697 47                     | 214                   |                        | 3.697.47                       |               | AICA DOMNULUI - A                    | 1 |
| 3021                                    | 401.006                                                                     | 02 73.85                                                                           | 3021             | 73.85                        | 302                   | 1                      | 73.85                          |               | AICA DOMNULUI - S                    |   |
| 303                                     | 401 FU89                                                                    | 2 268 91                                                                           | 303              | 2 268 91                     | 2 268 91 303          |                        | 2 268 91                       | 2 268 91      | AICA DOMNULUI - C                    |   |
| 371                                     | 401 AG8                                                                     | 6 2 499 27                                                                         | 371              | 3 889 352 79                 | 371                   |                        | 3 886 615 38                   | -,            | AICA DOMNULUI - C                    |   |
| 371                                     | 401 CA2                                                                     | 319 3 792 374 30                                                                   | 401 AG86         | 0,000,002.10                 | 2 974 14 371          |                        | 2 737 41                       |               | AICA DOMNULUL-S                      |   |
|                                         | 101.042                                                                     | 0,102,014.00                                                                       |                  | cer                          | tralizarea se va face | pentru conturi sinteti | ce de clienti si furnizori (40 | 1,404,409,4   | 111,419)                             |   |
|                                         |                                                                             |                                                                                    |                  |                              |                       |                        |                                |               |                                      |   |
| balanta de                              | stocuri .1 ree                                                              | valuare solduri in valuta .2                                                       | enerator note .3 | operatiuni cu note contabile | 4 configurare b       | alanta pentru listar   | e.5 listari.6 declara          | tii fiscale   | sesiuni de lucru .7                  |   |

In detaliu:

| .01-0   | 7.010 | 2 LONO  |        |          |
|---------|-------|---------|--------|----------|
| ТахТуре | 300   | TaxCode | 300501 | <u>}</u> |

Pe pagina web SAF-T (<u>link</u>), gasiti schema XLSX pentru descarcare (<u>link</u>). Acest ink ar putea fi totusi modificat in timp, dar il puteti cauta accesand pagina SAF-T de pe site-ul ANAF.

Sheet-urile importante pentru TaxType si TaxCode sunt:

| Livrari             | Achizitii ded 100% Ach |                  | Achizitii ded 50%_ba | aserate         | Achizitii ded 50%_no | Achizitii ded 50% |  |  |
|---------------------|------------------------|------------------|----------------------|-----------------|----------------------|-------------------|--|--|
|                     |                        |                  |                      |                 |                      |                   |  |  |
| Achizitii neded Ach |                        | nizitii baserate | Achi                 | zitii not known | WHT - nomenclator    |                   |  |  |

In campurile TaxType si TaxCode puteeti sa operati in doua moduri:

- Prin tastare;
- Prin selectare, daca actionati dreapta click cu mouse-ul, veti putea sa selectati dintr-o lista.

Aceste campuri sunt protejate, nu vor accepta decat valori din fisierul SAF-T ANAF.

Totodata, este important sa intelegeti ca acest campuri trebuie completate ori ambele, ori niciunul!

La acest nivel, in contabilitate, aveti la dispozitie o functie foarte puternica de completare a acestor valori, reprezentata de butonul wizard (3) – din imagine.

| 🔞 Wizard                                                                                       | l TaxCode8                                    | &TaxType                                   |                       |                              |                |         |                  |                                                                            | ×                                                   |  |  |  |
|------------------------------------------------------------------------------------------------|-----------------------------------------------|--------------------------------------------|-----------------------|------------------------------|----------------|---------|------------------|----------------------------------------------------------------------------|-----------------------------------------------------|--|--|--|
| 4. Facturile de vanzare, avize de iesire marfa, raport de gestiune amanunt (partea de vanzare) |                                               |                                            |                       |                              |                |         |                  |                                                                            |                                                     |  |  |  |
| Raport tipur                                                                                   |                                               |                                            |                       |                              |                |         |                  |                                                                            |                                                     |  |  |  |
| 411                                                                                            | 419                                           | 2                                          |                       |                              |                |         |                  |                                                                            |                                                     |  |  |  |
| 411<br>411<br>411<br>411<br>411<br>411<br>607                                                  | 442<br>447<br>704<br>706<br>707<br>709<br>371 | 637<br>84<br>292<br>161<br>353<br>4<br>353 |                       |                              |                |         |                  |                                                                            |                                                     |  |  |  |
| debi                                                                                           | it                                            | credit                                     | suma                  | suma data                    |                | ТахТуре | TaxCode          | explicat                                                                   | ia I                                                |  |  |  |
| 4111.DE5151<br>4111.DE5151                                                                     |                                               | 9.DE5151<br>9.DE5151                       | 5,494.18<br>-5,494.18 | 9 10.06.2024<br>3 18.06.2024 | 62539<br>62621 | 300     | 310309<br>310309 | AVANS 100% set cartuse CRG059H (Bk,<br>STORNARE AVANS CLIENT ->Factura nr. | Cy, M, Y) ->Factura nr.<br>MDCFF162621 18.06.2024 D |  |  |  |

# Cum functioneaza?

Prin filtrarea notelor contabile dupa mai multe criterii:

- In partea de sus a ferestrei, capitolele de filtrare cu care ati lucrat deja pentru note contabile;
- In primul tabel gasiti centralizari la nivel de conturi sintetice pentru notele contabile din capitolul selectat anterior;
- In al doilea tabel, gasiti o detaliere a notelor contabile grupate in tabelul 1 pe conturi sintetice;

In partea dreapta sus, gasiti un buton de resetare pentru TOATE notele contabile. Practic, daca considerati ca situatia trebuie reinitializata, folositi aceast buton si toate inregistrarile cu note contabile din luna vor goli informatiile TaxType si TaxCode. De ce e bine sa faceti acest lucru uneori? Pur si simplu pentru a fi siguri ca valorile declarate sunt corecte si pentru ca folosind acest gen de operare pe baza de filtre, procesul de updatare pentru multe inregistrari care trebuie sa aiba aceleasi valori, devine usor si rapid.

Cum se face Update?

Urmariti exemplul din imaginea de mai sus: pentru toate notele contabile de la capitolul 4. – facturi de vanzare, vom seta valorile pentru TaxType si TaxCode cu 300/310309 pentru toate notele contabile care au cont debit incepand cu 4.

Ar fi mai complicat insa de aplicat asa o regula in cazul in care de exemplu, s-ar folosi produse cu mai multe cote de TVA!

Daca insa aveti doar o factura, sau doar cateva pe care le stiti sigur, atunci dupa aplicarea unei asemenea reguli de update, puteti sa mergeti si sa modificati valorile pentru aceste facturi.

Inca o data, este important sa aveti facturile separate pe cote de TVA, in caz contrar devine foarte greu de gestionat acest proces.

In fiecare luna, un algoritm Abacus va adauga automa taceste valori in mod automat la notele contabile generate in contabilitate, pe baza ultimei valori gasite intr-o nota contabila similara:

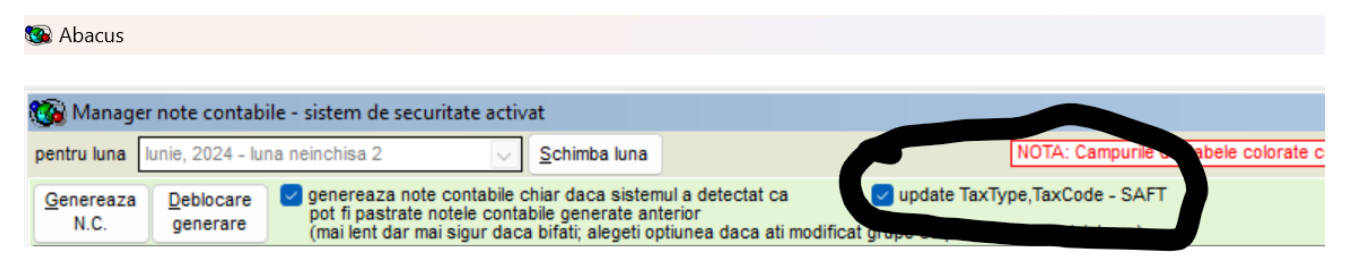

Evident ca daca activati aceasta optiune, notele contabile se vor genera si mai greu deoarece pentru acest pas, se iau notele contabile una cate una si se vor cauta in baza de date daca a mai fost completata o nota identica cu TaxType si TaxCode, daca nu se va cauta la nivel de conturi debit/credit sintetice.

La nivel declaratie SAF-T, aveti optiunea automat pentru GeneralLedgerAccounts- activata in mod implicit.

Acest lucru inseamna ca in cazul in care nu aveti setate TaxType si TaxCode pentru o nota contabila care ar trebui sa aiba aceste valori, un algoritm le va calcula automat.

Practic, daca nu ati facut nimic in contabilitate, acest algoritm va pozitiona valoriile TaxType si TaxCodedupa niste reguli foarte stricte. Acest lucru poate fi si foarte bine, dar si foarte rau in cazul in care acest pas nu va fi verificat.:

| 8 | Abacus       |            |            | •                   |                       |            |             |            |            |                   |                         |        |           |                   |         | -       | Ō | × |
|---|--------------|------------|------------|---------------------|-----------------------|------------|-------------|------------|------------|-------------------|-------------------------|--------|-----------|-------------------|---------|---------|---|---|
| R | 🛐 SAF-T Ve   | rsiune 1.0 | )          | ϯ                   |                       |            |             |            |            |                   |                         |        |           |                   |         |         |   | × |
| 1 | Header Ma    | sterFiles  | GeneralL   | edgerEntrie         | s SourceDocuments     | Structures | SimpleTypes | XML file   |            |                   |                         |        |           |                   |         |         |   |   |
| ŀ | TransactionI | Period     | PeriodYear | Transaction<br>Date | Desc                  | cription   |             | CustomeriD | SupplierID | Debit (AccountID) | ) Credit<br>(AccountID) | Amount | TaxAmount | Tax<br>Percentage | TaxType | TaxCode | 1 |   |
|   | 68362        | 3 6        | 2024       | 01.06.2024          | TVA deductibila       |            | NUI         |            | 0011952970 | 4426              | 401.TE3884              | 28.37  |           | 19                | 300     | 300501  |   |   |
| Ш | 68362        | 4 6        | 2024       | 01.06.2024          | SERVICII ACCES INTERI | NET        | NU          | LL         | 0011952970 | 628               | 401.TE3884              | 149.32 | 28.37     | 19                | 300     | 300501  | Í |   |
|   | 68362        | 6          | 2024       | 01.06.2024          | TVA deductibila       |            | NU          | LL         | 009010105  | 4426              | 401.RO1830              | 127.16 |           | 19                | 300     | 300501  |   |   |
|   | 68362        | 2 6        | 2024       | 01.06.2024          | SERVICII ACCES INTERI | NET        | NU          | LL         | 009010105  | 628               | 401.RO1830              | 669.27 | 127.16    | 19                | 300     | 300501  |   |   |
|   | 68731        | 4 6        | 2024       | 01.06.2024          | TVA deductibila       |            | NU          | LL         | 0016409517 | 4426              | 401.EU3413              | 120.67 |           | 19                | 300     | 300501  |   |   |
|   | 68731        | 5 6        | 2024       | 01.06.2024          | TRANSPORT MARFA       |            | NU          | LL         | 0016409517 | 624               | 401.EU3413              | 635.12 | 120.67    | 19                | 300     | 310309  |   |   |

Cum lucreaza algoritmul?

Este structurat in principal pe achizitii si livrari, pe valute, cote de TVA, in functie de taxare inversa, in functie daca este import sau nu.

Un scenariu posibil de lucru ar fi sa goliti campurile TaxType si TaxCode in contabilitate cu ajutorul functie Wizard, apoi sa generati automat o prima versiune SAF-T, apoi sa operati eventuale modificari fie in contabilitate, daca este nevoie sa se faca modificari pentru tranzactii filtrate si aplicarea unei reguli pentru tot ce este in filtru, fie se pot face modificari manual direct in GeneralLedgerEntries in SAF-T.